## Melde eget fravær fra Everyday.

De over 18 år kan gjøre det fra menyen Fravær og registrere fravær.

Skriv inn dato/klokkeslett og årsak i kommentarfeltet og Lagre

|                         | Fravær          |                              |           |         |   |
|-------------------------|-----------------|------------------------------|-----------|---------|---|
| Dversikt                | Fraværsoversikt | Registrere fravær            |           |         |   |
| Kalender og<br>Iimeplan |                 | Registrere fravær            |           |         |   |
| Fravær                  |                 | Heldag                       |           |         |   |
|                         |                 | Startdato                    |           | Start   |   |
|                         |                 | 2019-09-05                   | Ē         | 09:35   | * |
| Fag og karakter         |                 | Sluttdato                    |           | Sluttid |   |
|                         |                 | 2019-09-05                   |           | 10:35   | • |
| alg                     |                 | Kommentar                    |           |         |   |
|                         |                 | Ikke registrer sensitiv info | ormasjon. |         |   |
| monlan [7               |                 |                              |           |         |   |